#### BENEFITS

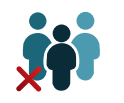

Save Time

No long queues at branches to perform basic banking needs

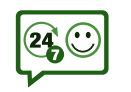

### Access to 24hr customer service

Get up-to-date information about your account balance and other transactions

REQUIREMENTS

• Be an SG Ghana customer

WE STAND BY YOU

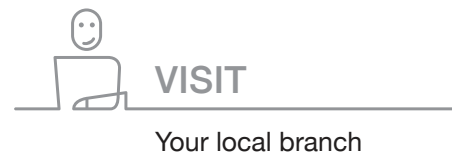

GO ONLINE www.societegenerale.com.gh

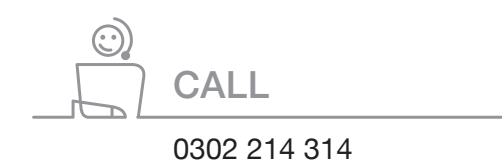

Our friendly contact centre agents are available to you Monday to Friday from 7am to 8pm and Saturdays and public holidays from 9am to 3pm

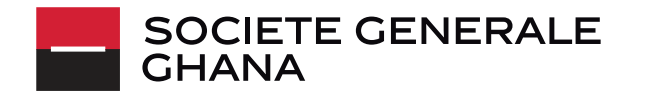

SOCIETE GENERALE GHANA

MULTICHANNEL

# ≫IG ÍT

You can check your balance and more here with just a tap!

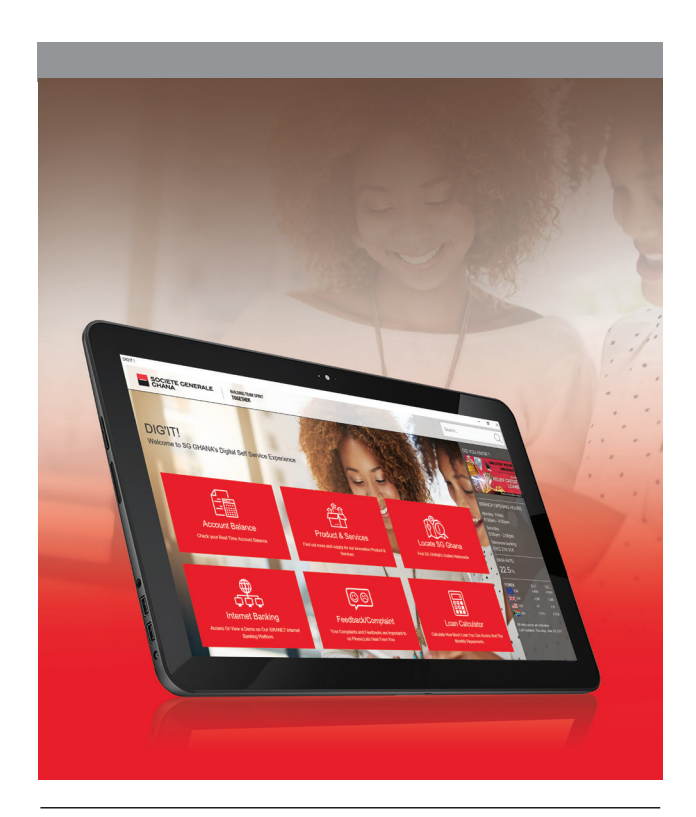

EXPERIENCE 24/7  $\operatorname{Sec}$  IGITAL BANKING IN YOUR DEDICATED DIGITAL ZONE Just step in and use the tablet to access your account and transactions

#### **OVERVIEW**

Want to check your account balance quickly and easily? Don't queue, go digital with **DIG'IT.** Just step into your in-branch, or off-site 24/7 digital zone to use **DIG'IT** on any tablet.

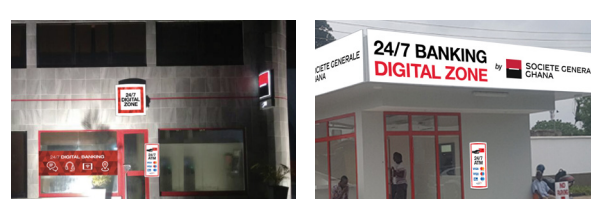

In-branch 24/7 Digital Zone

Off-site 24/7 Digital Zone

### WHAT CAN YOU DO WITH DIG'IT?

#### You can:

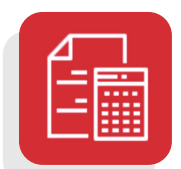

```
Check your balance
Check your real time account balance
```

| HOW TO CHECK YOUR ACCOUNT BALANCE                                                                                               |
|----------------------------------------------------------------------------------------------------|
| • Click the <b>check balance</b> icon on the screen of the tablet                                                               |
| Enter your 12 or 13 digit <b>"account number",</b><br>in the account number input field     Enter 12 or 13 digit account number |
| • Enter your <b>"date of birth"</b> in the date<br>of birth input field                                                         |
| • Enter your 10 digit <b>"mobile number"</b> in the mobile number input field     Enter 10 digit mobile number                  |

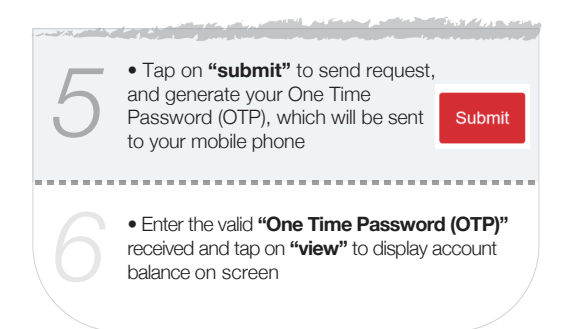

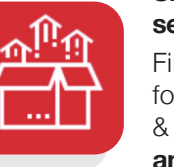

# Sign up for products and services

Find out more and sign up for our innovative products & services, and you can also request

and you can also request for chequebooks

#### HOW TO REQUEST FOR A CHEQUEBOOK • Click the "products and services" icon on the screen of the tablet Select the "chequebook" on the request tab section ChequeBook Sikatext Sikatel Sikanet e-Statement \_ \_ \_ \_ \_ \_ \_ Enter your 12 or 13 digit "account number" in the account number input field Enter 12 or 13 digit account number • Enter your 10 digit "mobile number" in the mobile number input field Enter 10 digit mobile number Select your "preferred branch" Select Branch • Enter your "date of birth" in the date of birth input field DD/MM/YYYY

#### were stipping and a series man the start and and

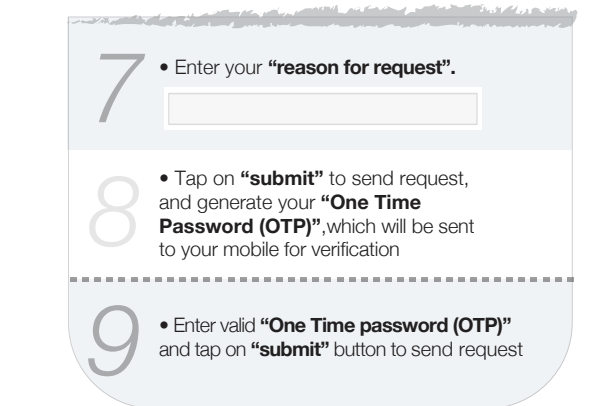

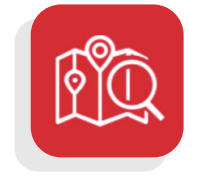

## Locate SG Ghana branches and ATMs

Find any of SG Ghana branches or ATMs across the nation

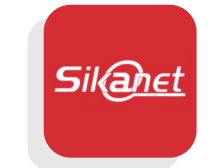

#### Get access to internet banking

View or access a demo on our Sikanet internet banking platform

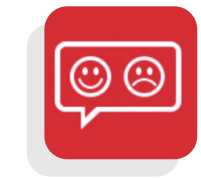

#### Give Feedback/ lodge complaints

Your voice and complaints are important to us. Please let us hear from you

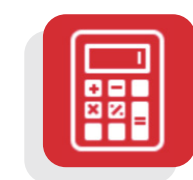

#### Get access to quick loan calculator

Find out how much loan you can access and the monthly repayments